# **TRU Outlook**

## Setup Exchange ActiveSync on iPhone / iPad

#### Setting up Exchange ActiveSync on IOS (iPhone/iPad)

Select "Settings" - "Mail, Contacts, Calendars" - "Add Account" - "Exchange".

| ∞ ROGERS 🗢 11:32 AM 🛛 Ø 45% ា → Settings | •••••• ROGERS  11:32 AM Ø 45% ↓ Settings Mail, Contacts, Calendars | ••••• ROGERS 🗢 11:32 AM |
|------------------------------------------|--------------------------------------------------------------------|-------------------------|
| Privacy                                  | ACCOUNTS                                                           |                         |
|                                          | Add Account >                                                      | lCloud 🍊                |
| iCloud                                   |                                                                    | E Exchange              |
| iTunes & App Store >                     | Fetch New Data Off >                                               |                         |
| Mail Contacts Calendars                  | MAIL                                                               | Google                  |
| Notes >                                  | Preview 2 Lines >                                                  | YAHOO                   |
| Reminders >                              | Show To/Cc Label                                                   |                         |
| Phone >                                  | Swipe Options >                                                    | AUI.                    |
| Messages                                 | Flag Style Color >                                                 |                         |
| FaceTime                                 | Ask Before Deleting                                                | Other                   |
| Mans                                     | Load Remote Images                                                 | Other                   |

#### **Complete the following fields:**

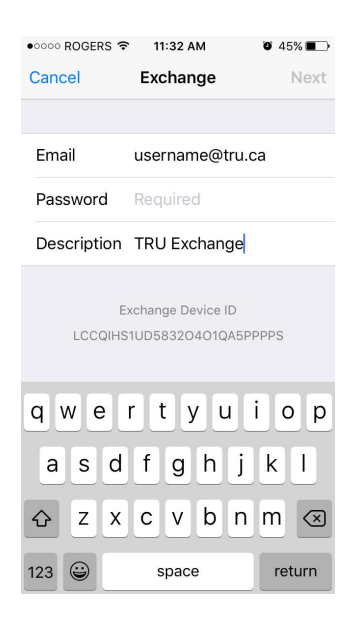

**Email**: Your network username + @tru.ca (Most e-mail addresses match the username, but if yours does not match, please use your network (Active Directory) username and add "@tru.ca")

**Password**: Your network password (The same password you use to log into your PC on campus)

**Description:** TRU Exchange

Select "Next" - Your iOS device will now try to locate your Exchange Server.

### Setup Exchange ActiveSync on iPhone / iPad

Choose which content you would like to synchronize: Mail, Contacts, and Calendars. Tap save when finished. (Defaults are recommended)

| 0000 | ROGERS 穼 11:33 AM | 0 45% 🔳    |
|------|-------------------|------------|
| Canc | el Exchange       | Save       |
|      |                   |            |
|      | Mail              |            |
| 1    | Contacts          | $\bigcirc$ |
|      | Calendars         |            |
|      | Reminders         |            |
|      | Notes             |            |
|      |                   |            |
|      |                   |            |
|      |                   |            |
|      |                   |            |
|      |                   |            |
|      |                   |            |

It may take some time before mail starts to appear on your device. Please be patient.

**Note:** To modify your exchange settings, select "Settings" - "Mail, Contacts, Calendars", select your "Exchange account", and select "Account Info"